## Online check in for MSC Cruises – APP

## <

The MSC for Me app is available on all the Smart Ships in our fleet:

- MSC Bellissima
- MSC Grandiosa
- MSC Magnifica
- MSC Meraviglia
- MSC Seascape
- MSC Seashore
- MSC Seaside
- MSC Seaview
- MSC Splendida
- MSC Virtuosa
- MSC World Europa

The MSC for We app functionality may very from ship to ship and across different markets.

Cogin with Booking Number
Login with Booking Number

| Login to start your |
|---------------------|
| Cruise experience   |
| * mandatory field   |

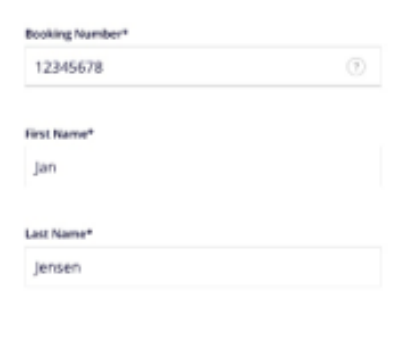

För att checka in online på MSC Cruises måste du ladda ner deras APP "**MSC for Me**" antingen i App Store eller Google Play.

Observera att alla fartyg inte stöds genom appen och man endast kan genomföra online check-in om ens fartyg finns med i listan som visas när man öppnar appen.

Om ditt fartyg finns med på listan, ska du klicka på Proceed to Login.

Sedan ska du fylla i din information.

bokningsnummret finner du på din bekräftelse från MyCruise till höger om ditt namn och detta anges som "rederiets ref."

Notera att under "Last name" skal det endast stå efternamn.

Har du bindestreck i ditt namn, ska detta tas bort och båda namnen skrivas ihop. Om Å, Ä eller Ö förekommer i ditt namn, ska det skrives enligt nedan:

- Å=AA
- Ä=AE
- Ö=OE

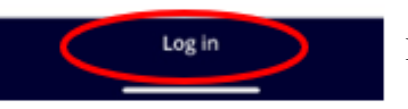

Klicka sedan på Log in.

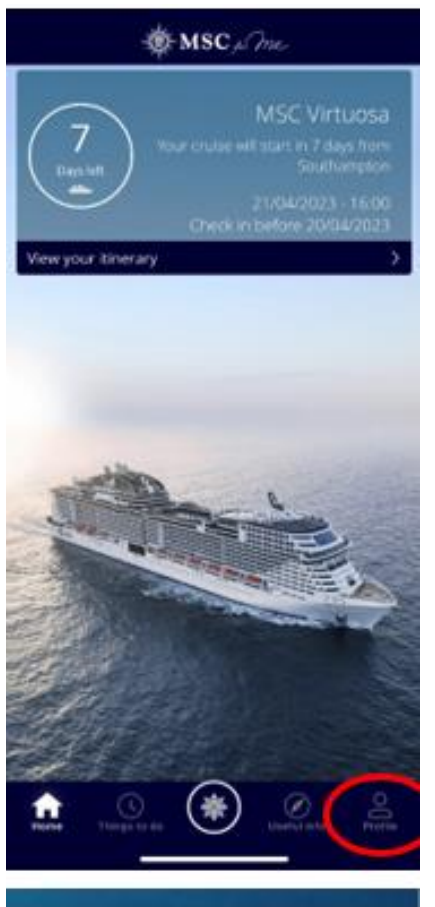

Efter detta kommer du till startsidan där du kan se all information om din kryssning.

För att komma till online check-in ska du klicka på **Profile** längst ner till höger (se bild till vänster).

Du är nu inne på din profil.

٠

För att starta din online check-in ska du klicka på Check in.

MSC Voyagers Club: Classic Cabin number: 10171 Experience: Fantastica Dining info: complimentary restautant

Här kan du också se information om din kommande kryssning.

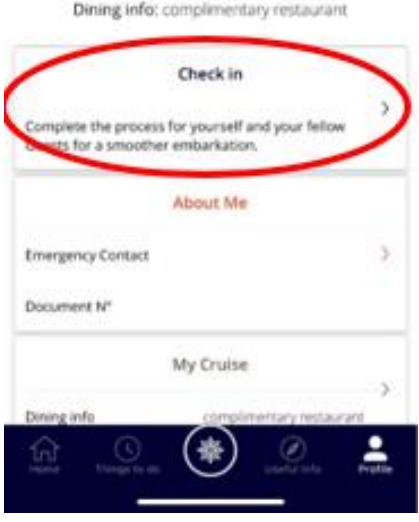

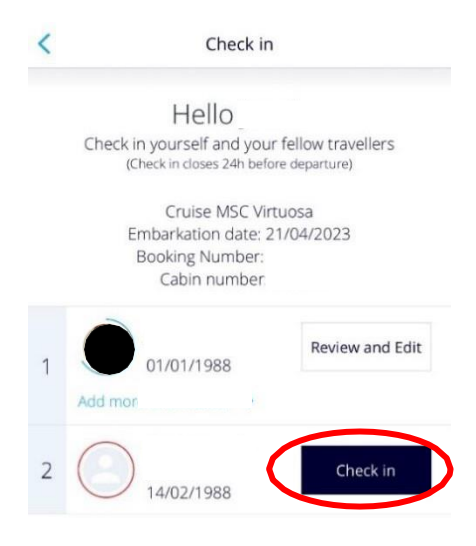

Därefter visas alla namn på de resenärer som reser på samma bokningsnummer. Du måste klicka i på varje person individuellt genom att klicka på **Check in** och fylla i all nödvändig information.

När check-in är genomförd kommer det att stå Review and Edit.

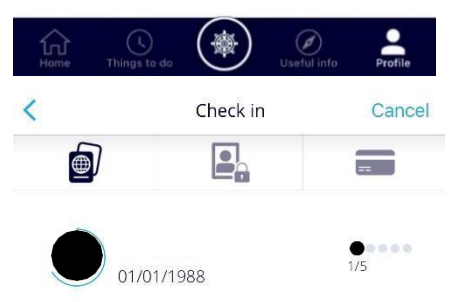

Select the type of document you are using to check in

| Denmark               | ~ |
|-----------------------|---|
| Select document type* |   |
| Select document type  |   |

For more information on visas or required documents for your trip please visit MSC Cruises website, Travel Documents section or call MSC Cruises contact center. Du måste fylla i samtliga fält under online check-in.

Kom ihåg att ha följande information redo:

Personlig information - namn, födelsedatum, adress m.m.

**Passinformation** – passnummer, utställande land och datum, samt giltighetstid.

Namn och telefonnummer till en nödkontakt – *t.ex. en familjemedlem eller vän.* Observera att denna person inte ska vara någon i resesällskapet.

**Porträttbild** - *kan tas med smartphone eller laddas upp som en fil.* 

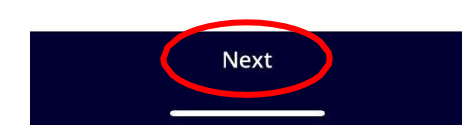

Klicka på Next för att fortsätta check-in.

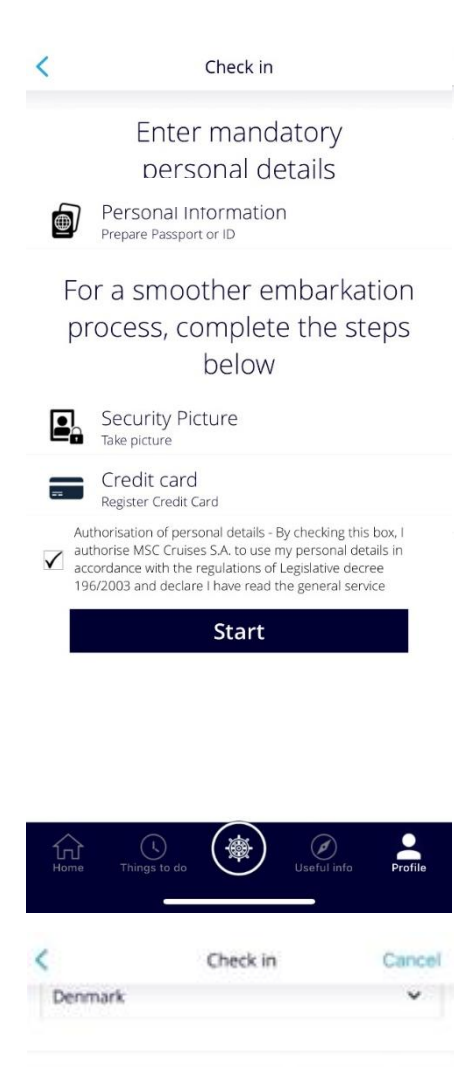

Du kan i detta steg välja om du vill skriva in all information manuellt (**Instert information manually**) eller om du vill scanna in informationen – t.ex. genom att scanna ditt pass och kreditkort.

Om du väljer att fylla i informationen manuellt kommer det att se ut som följande:

Du måste fylla i samtliga fält noga med dina personuppgifter. Det är viktigt att du kommer ihåg att lägga till "+46" i rutan framför alla telefonnummer - om du har ett svenskt telefonnummer.

Om det inte låter dig gå längre, gå igenom alla punkter igen för att se om det finns ett ofyllt fält - *oftast markeras ett ofyllt fält med röt* 

| Emerger               | icy contact r        | sumber*    |           |            |         |   |
|-----------------------|----------------------|------------|-----------|------------|---------|---|
| +45                   | •                    |            |           |            |         |   |
| 🖌 iha                 | we read the          | THAC PU    | E¥.       |            |         |   |
| Ves, pleat<br>MSC Cru | se send me s<br>ises | pecal offe | rs and ne | ks from    | $\odot$ | 0 |
|                       |                      |            |           | a data ini | -       | - |

Email\*

Mobile number\*

+45

Kom ihåg att läsa *Privacy Policy* och bocka i rutan innan du klickar på **Next.** 

Markera **Yes** eller **NO** beroende på om du vill få nyhetsbrev direkt från MSC eller inte, samt om du samtycker till att dina uppgifter lagras. < Check in Enter mandatory personal details Personal Information Prepare Passport or ID For a smoother embarkation process, complete the steps below Security Picture Take picture Credit card Register Credit Card Authorisation of personal details - By checking this box, I authorise MSC Cruises S.A. to use my personal details in accordance with the regulations of Legislative decree 196/2003 and declare I have read the general service Start

När du har fyllt i din personliga information kan du ta ett porträttfoto samt fyll i kreditkortsinformation om det kreditkort som ska användas ombord. Slutför genom att klicka på **Start.** 

Om detta inte fylls i under din online check in, kan du ta ett foto i hamnen innan du går ombord. Kreditkortsuppgifter registrerar du då i särskilda automater ombord (det är obligatoriskt att registrera ett kreditkort kopplat till er hyttnota ombord)

Du kan ta din Security Picture enkelt med din telefon i appen.

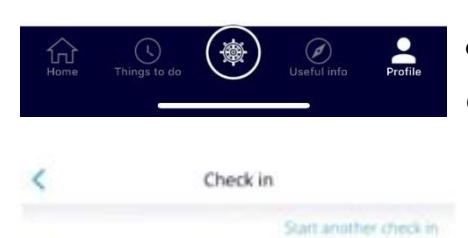

Om allt är korrekt ifyllt visas en bock vid **Personal Information** och din online check-in är då genomförd. – *Security Picture och Credit Card är inte obligatoriskt att fylla i innan avresa.* 

Hello Your check in is complete

| Personal Information<br>Prepare Passoon or ID | 10 |
|-----------------------------------------------|----|
| Security Picture<br>Tale prove                | 10 |
| Credit card<br>Register Credit Card           | >  |

Please check in all Guests in your cabin to access the information below Remember to print every single page of the e-ticket including the embarkation form and the health guestionnaire form that must be properly completed and presented at the terminal in order to be admitted.

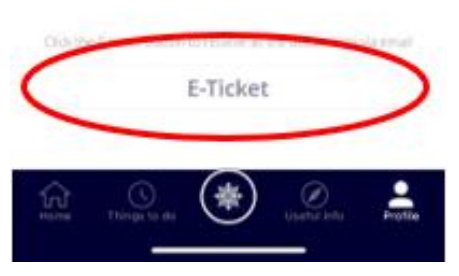

Efter korrekt genomförd online check-in har du möjlighet att ladda ner och skriva ut dina kryssningsbiljetter (E-Ticket).

För att hämta biljetterna ska du klicka på **E-Ticket** så blir de sända till din mail.

**Observera** att det tar ett par dagar från det att online check-in är genomförd tills att dina biljetter är klara och redo att laddas ner.

Vi hoppas att denna instruktion gör det enklare för er att checka in, annars är du välkommen att kontraka oss på <u>info@mycruise.se</u> eller ringa **08-4200 2001.** 

Vi på MyCruise hoppas du får en riktigt härlig kryssning med MSC Cruises! 😊